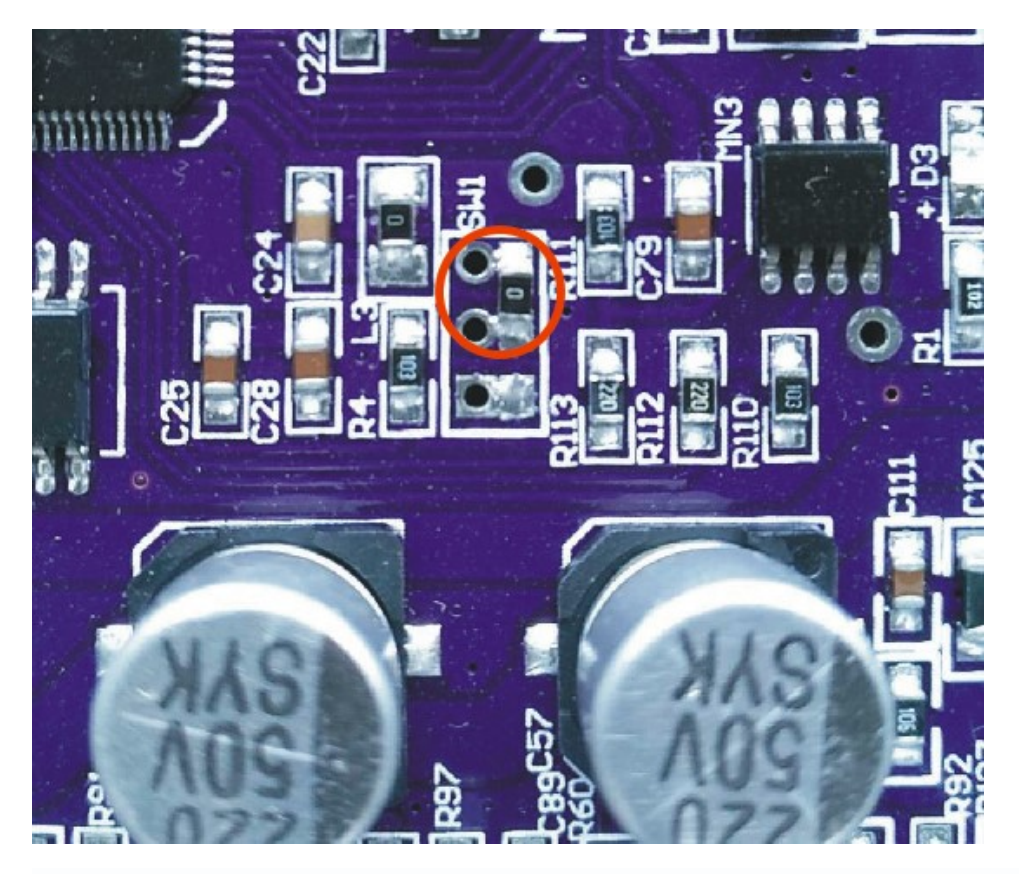

The inner links in the red circles as shown above are in burn mode

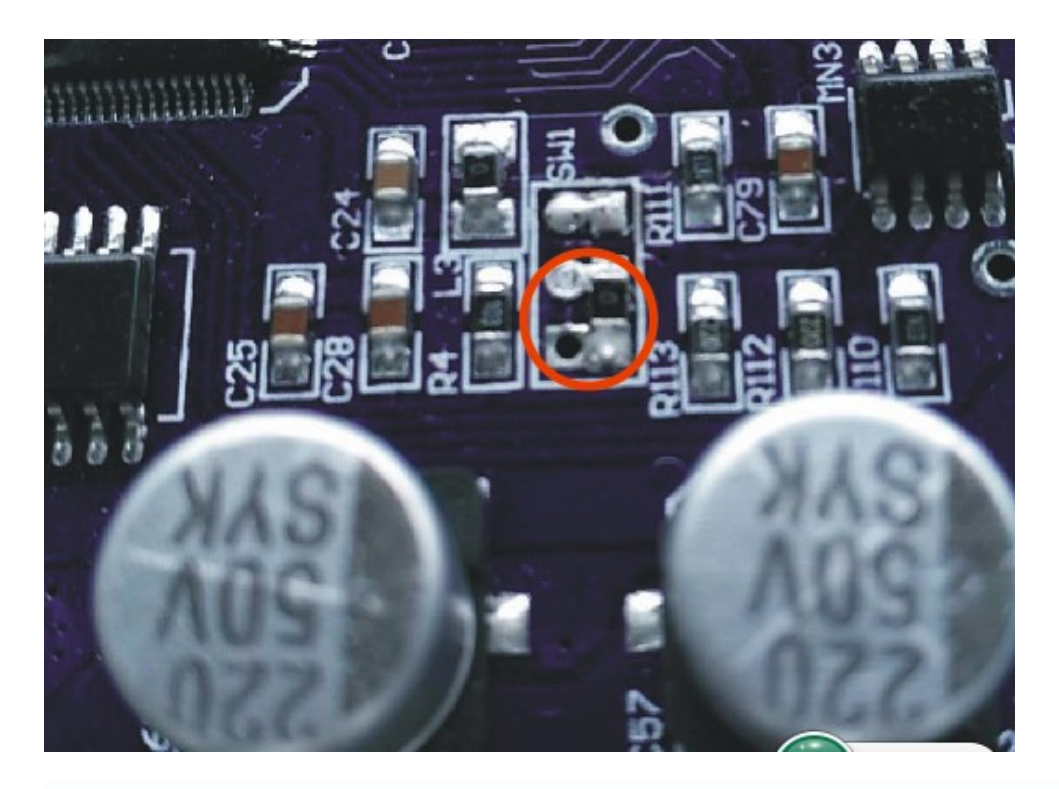

The inner connection in the red circle shown above is the running mode

Step 1 properly connect the computer and motherboard via USB and COM cables

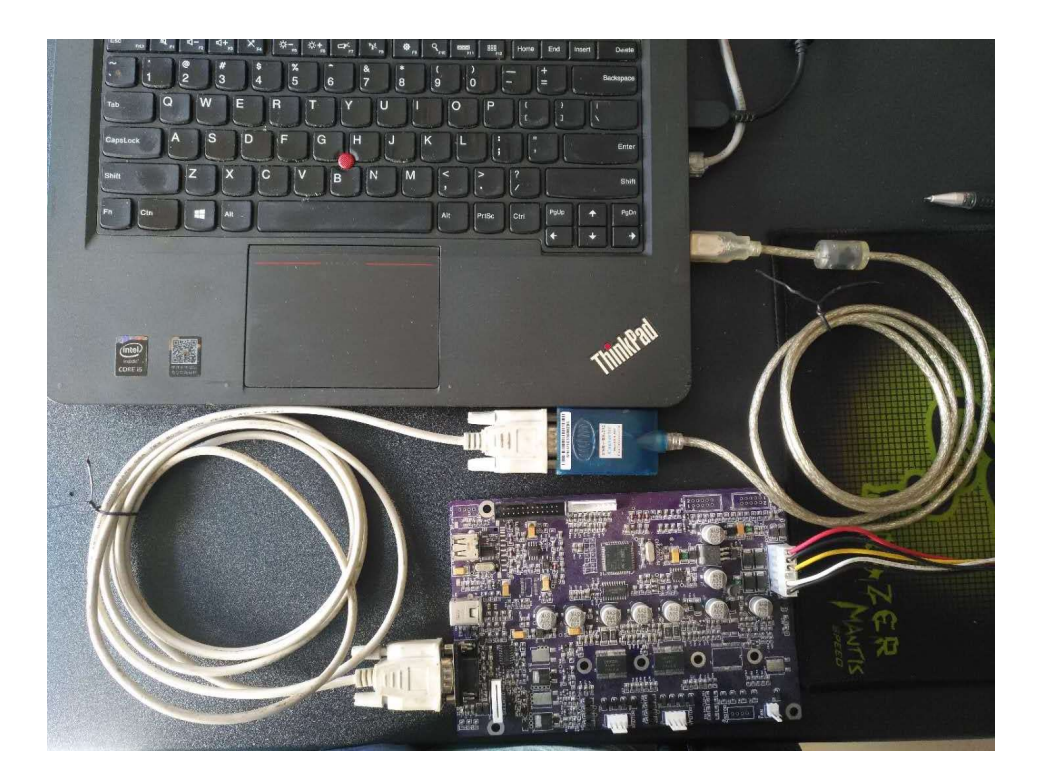

Step 2: Short-circuit the burning procedure mode shown in the diagram

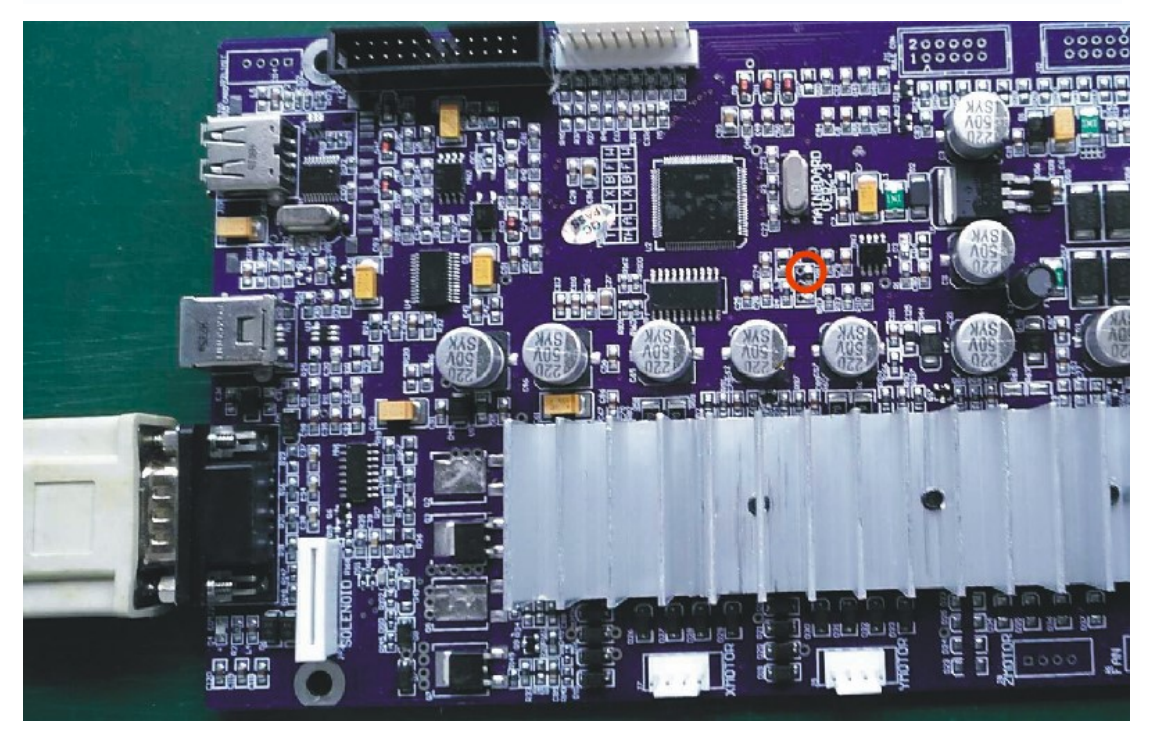

Step 3: Turn on the power

| <b>26</b> | update fw 2.1       | - 🗆 🗙    |
|-----------|---------------------|----------|
|           | COM: COM1           | Open Com |
|           | STATUS: Port Closed |          |
|           | 00 : 00             |          |

Step 4, open the download software "update\_fw\_2.1.exe"

As shown in the figure, the COM port with good connection is selected.

Click the button "Open COM" to start

downloading

| 55 | update fw 2.1 - 🗆 🗙   |
|----|-----------------------|
|    | COM: COM1  Close Port |
|    | STATUS: 10000 / 68028 |
|    | 00 : 04               |

## Waiting for the download to complete

| ık |
|----|
| È  |
|    |

Note: after downloading, be sure to turn off the power of the machine before turning off the software Step 5 Jump the resistance into the running mode as shown below, and the update program is completed.

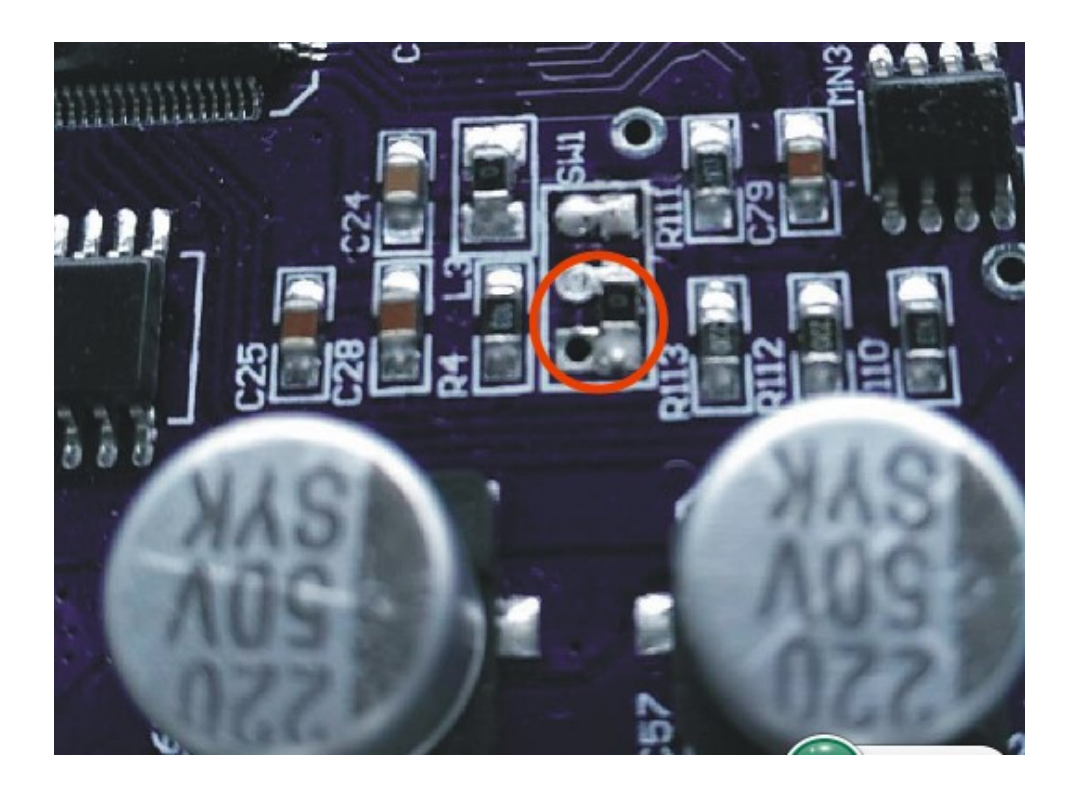